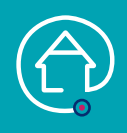

## VALIDER SOINS ET INTERVENTIONS (et ajouter un soin si nécessaire)

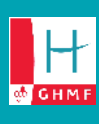

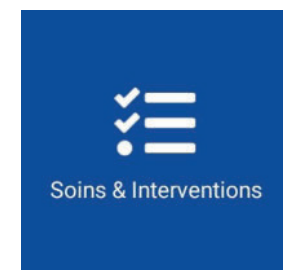

- PERSONNES CONCERNÉES :
- Aide-Soignant
- Infirmier
- Kinésithérapeute
- Pharmacien

Je peux passer par « Mes plannings » ou par le pavé « Soins et Interventions »

## > JE VALIDE UNE INTERVENTION (UN PASSAGE), COMPRENANT UN OU PLUSIEURS SOINS

| 1. Je clique sur « Mes plannings » : ma liste des soins/interventions à réaliser dans la<br>iournée s'affiche                                                                                        | ← Mme PATIENTE T + ✓                                                                                                    |  |
|----------------------------------------------------------------------------------------------------|----------------------------------------------------------------------------------------------------|--|
| C 34/08/2021 C 34/08/2021                                                                                                    | Intervention non réalisée                                                                                                    |  |
| 2. Je clique sur intervention : Répondre « oui » à « Voulez-vous débuter l'intervention ? ».                                                                                                    | обылт ям<br>Ф 04/08/2021 Ф 04/08/2021                                                                                                    |  |
| <ul> <li>3. Je coche « Réalisé » ou « Annulé » pour chaque soin :</li> <li>Si le soin n'est pas réalisé, je le justifie par un commentaire</li> <li>Je peux ajouter un commentaire global</li> </ul> | ©         14:13         ©         14:13           trajet         momente dire         00:00         0                                                                                                    |  |
| Je peux ajouter un soin (voir ci-dessous « j'ajoute un soin à mon intervention »)                                                                                                    | Soins Autres parsements (seul 2) Resilve Arrole Reverents occeants                                                                                                    |  |
| 4. Je valide mon intervention (✓ en haut à droite)                                                                                                    | Parasanan sunde<br>parasanan gadasta=is kan ka 2 jaar                                                                                                    |  |
| > J'AJOUTE UN SOIN A MON INTERVENTION EXISTANTE                                                                                                    | Alimentation enterale par<br>gavage jam 3<br>Posto e Socie et Aukertation<br>Americane enterale are gavage as en<br>schebe agrap and gavage societ<br>schebe agrap and gavage societ<br>schebe agrap agrap and gavage societ<br>schebe agrap agrap and gavage societ<br>schebe agrap agrap agrap and gavage societ<br>schebe agrap agrap ag |  |
| 1. Je clique sur le 🕇                                                                                                    | Commentaire                                                                                                    |  |
| 2. Je recherche mon soin                                                                                                    | Vote commentaire                                                                                                    |  |
|                                                                                                    |                                                                                                    |  |

- 3. Je clique dessus, puis je valide (✓en haut à droite) : le soin est coché comme « Réalisé »
- 4. Je valide mon intervention (✓en haut à droite)

## JE CRÉE UNE NOUVELLE INTERVENTION (PASSAGE), NON PRÉVUE OU DÉCALÉE

- 1. Je recherche mon patient sur la page « Liste des patients »
- 2. Je clique sur le nom du patient
- 3. Je clique sur le pavé « Soins et Interventions »
- 4. Je clique sur le + (la date et l'heure s'affichent), je reclique sur le +
- 5. Je recherche mon soin
- 6. Je clique dessus, puis je valide (✓en haut à droite) : le soin est coché comme « Réalisé »
- 7. Je valide mon intervention ( $\checkmark$  en haut à droite)

| ÷     | Mme PATIENTE TE Q                                                          | + |
|-------|----------------------------------------------------------------------------|---|
|       | Interventions du 04/08/2021                                                |   |
| 08:00 | INTERVENTION PRÉVUE<br>Aide soignant(e)                                    | > |
| 08:00 | INTERVENTION PRÉVUE POUR LIBÉRAL INFIRMIER (G.,<br>Infirmier(e) libéral(e) | > |
| 11:00 | INTERVENTION PRÉVUE POUR LIBÉRAL INFIRMIER (G<br>Infirmier(e) libéral(e)   | > |
| 12:00 | INTERVENTION PRÉVUE POUR LIBÉRAL INFIRMIER (G<br>Infirmier(e) libéral(e)   | > |
| 18:00 | INTERVENTION PRÉVUE POUR LIBÉRAL INFIRMIER (G<br>Infirmier(e) libéral(e)   | > |